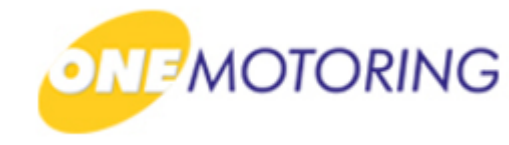

# **Transfer Rebate**

A guide to...

# Apply to transfer rebate Confirm transfer rebate

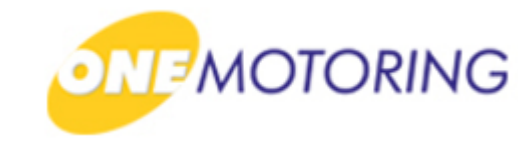

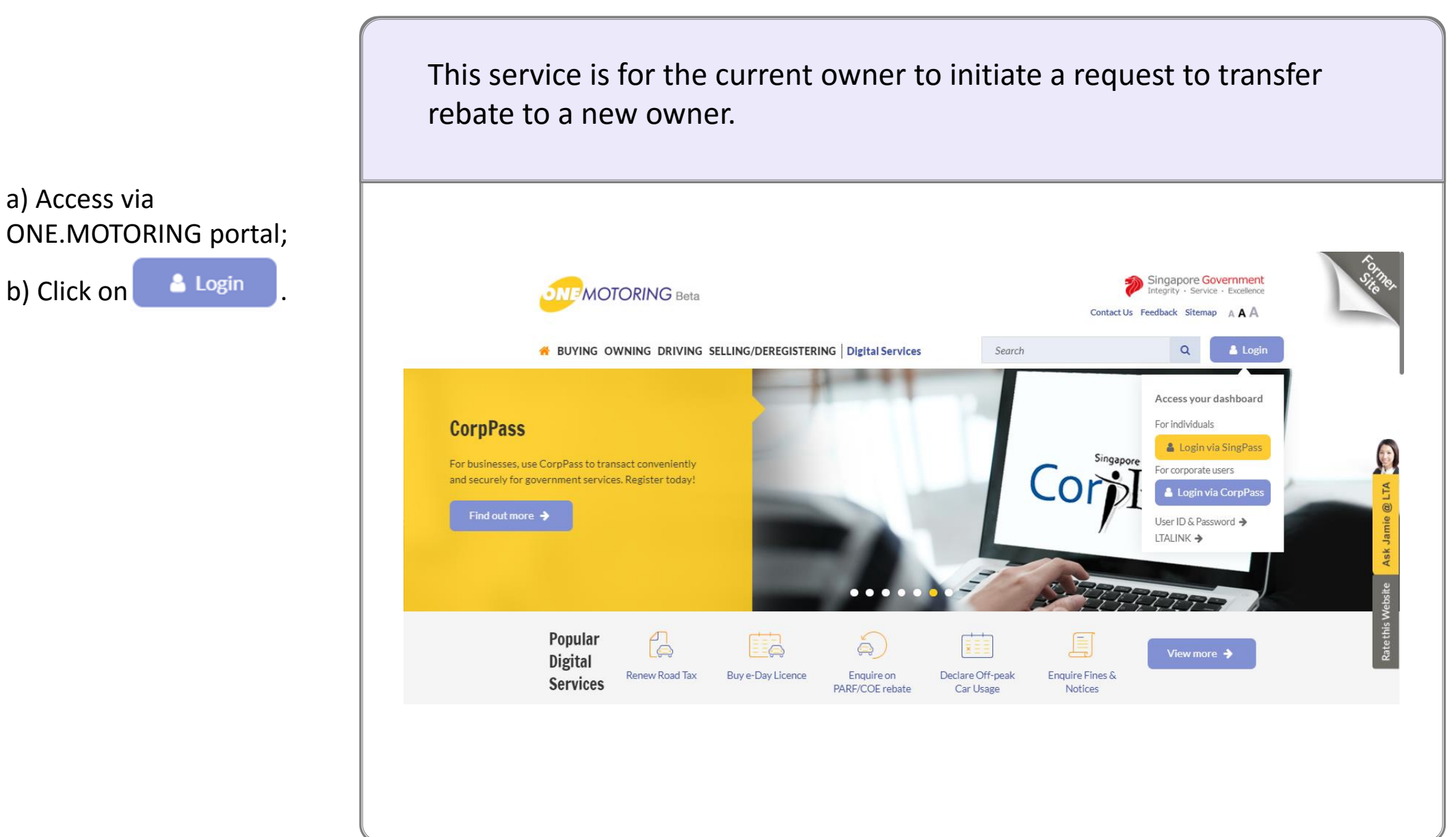

and Password;

c) Click on Login ⊙

#### **Apply to transfer rebate**

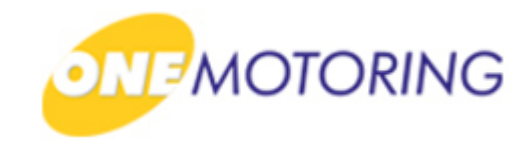

ONE.MOTORING Portal → SingPass a) Login through SingPass; **Advisory Note** Your SingPass account contains a lot of personal data. Do not share your username, password and 2FA details with anyone. b) Enter your SingPass ID ngapore Personal Access Singapore Government Integrity · Service · Excellence **q**Pass 🗛 A A 🖶 Contact Us | Feedback | Sitemap | FAQ Log in SingPass ID C Password C Cancel Login ⊙ TE Forgot SingPass ID or password? Don't have an account? Register now Privacy Statement | Terms of Use | Rate This Website Last updated on 14 October 2018 © 2018 Government of Singapore

b) Click on

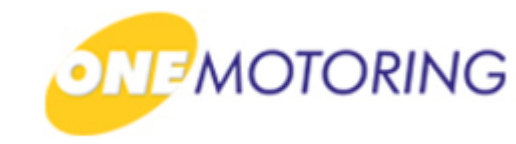

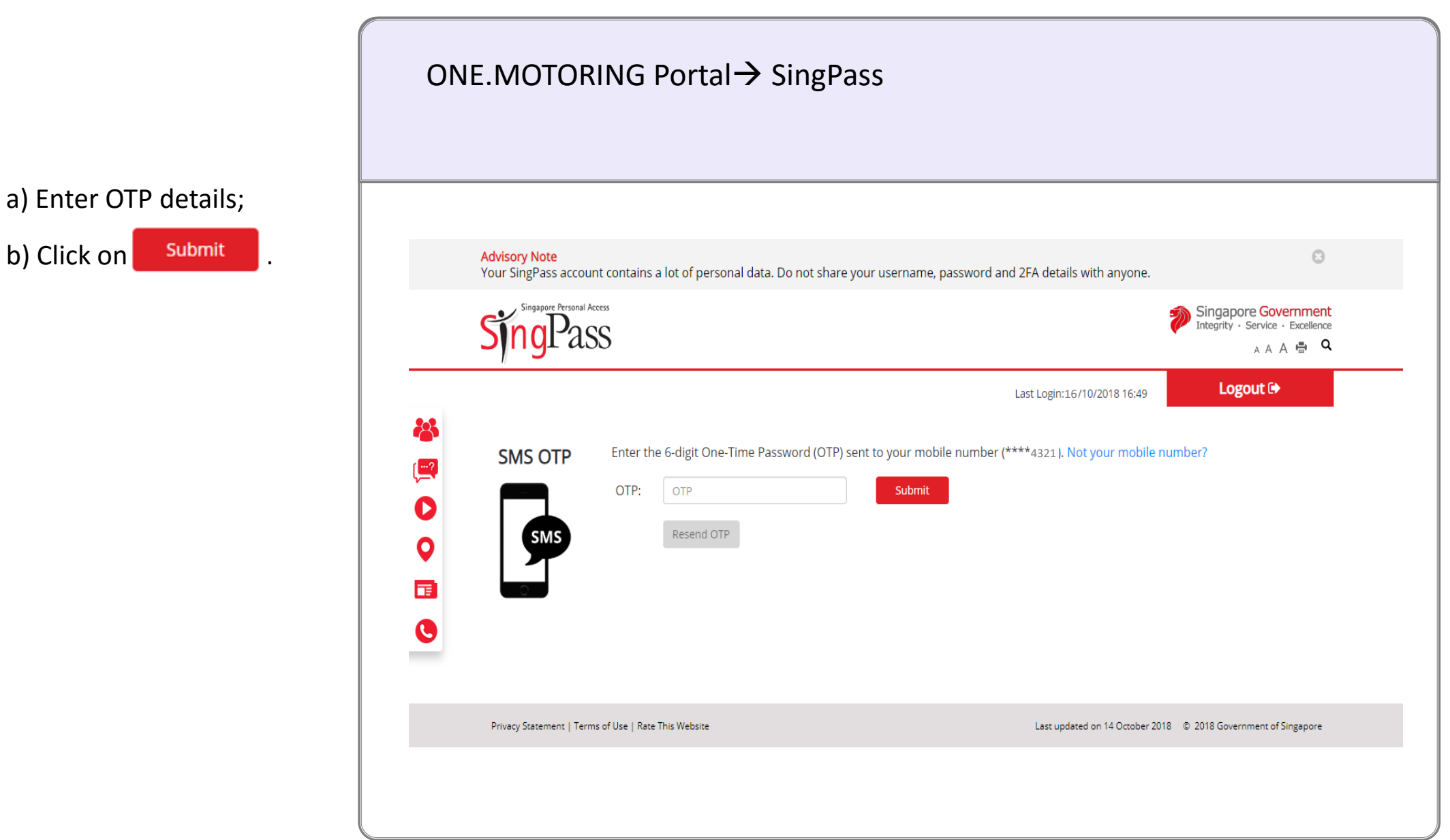

#### **Apply to transfer rebate**

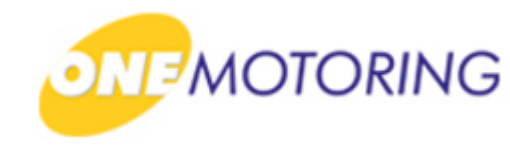

ONE.MOTORING Portal  $\rightarrow$  SingPass  $\rightarrow$  Owner's Dashboard a) Click on Manage Rebate 🔶 to transfer rebate. My Vehicles And Assets: All (5) COE Rebate No.: XXXXXXXXXXXX Asset Type Vehicle Number COE Rebate AB1111A **Rebate Amount** Expiry Date Manage Rebate 🔶 17 Dec 2018 \$100.00

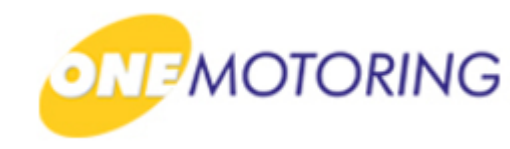

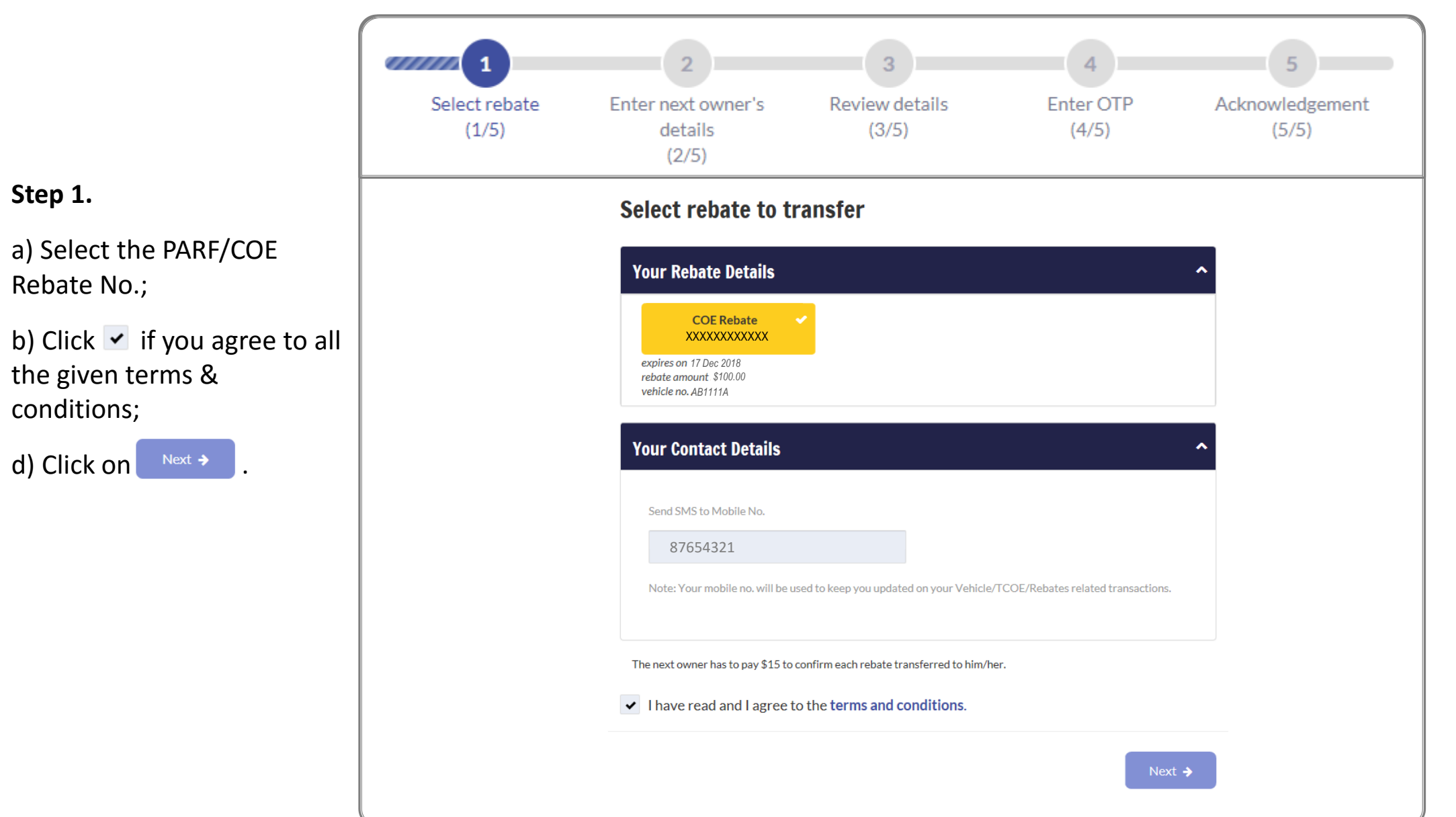

Step 2.

b) Enter ID;

e) Click on

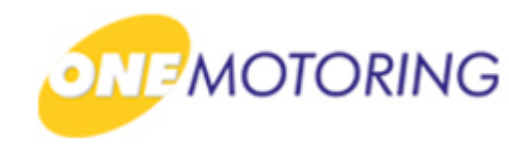

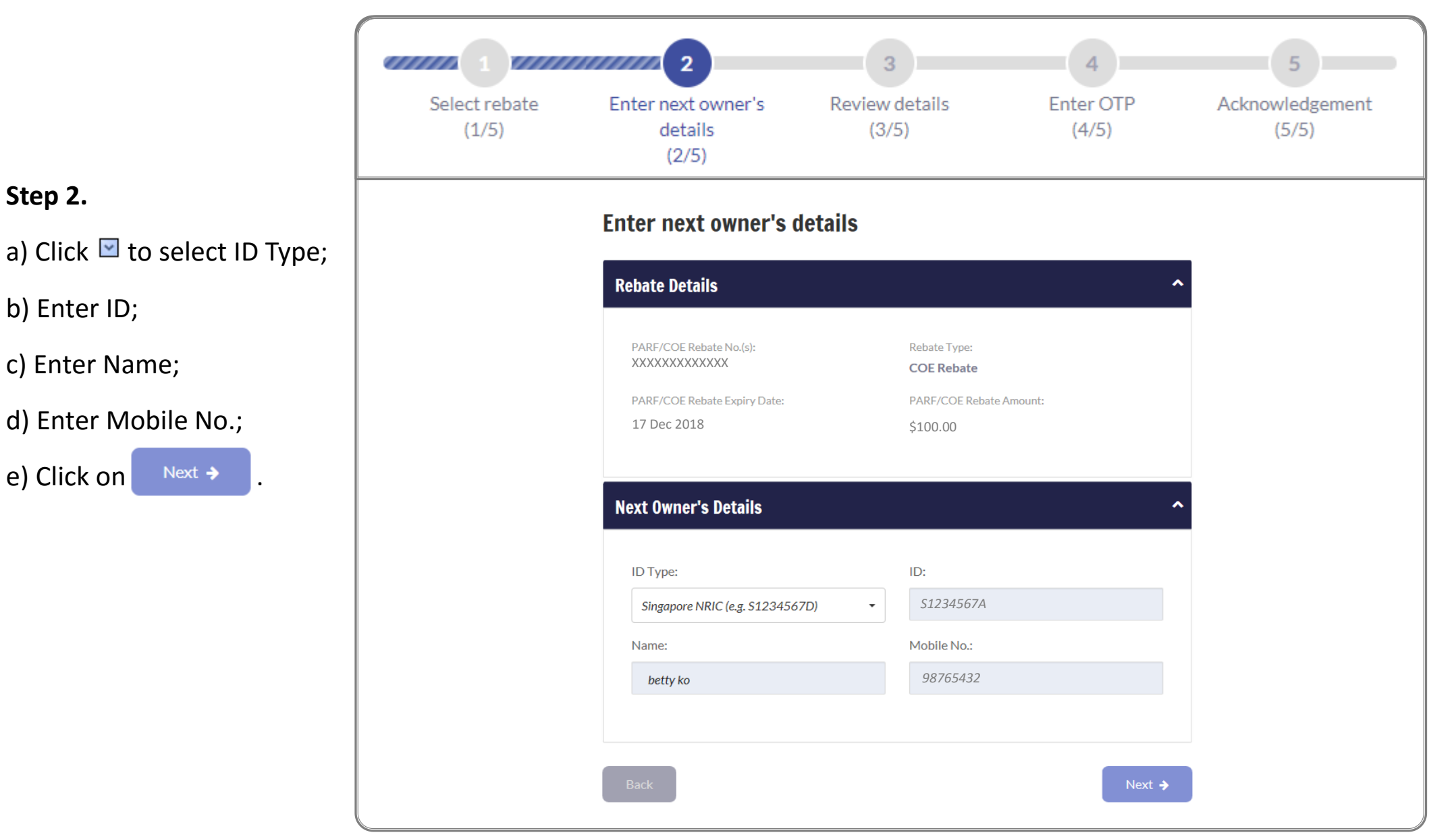

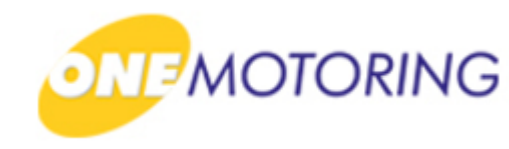

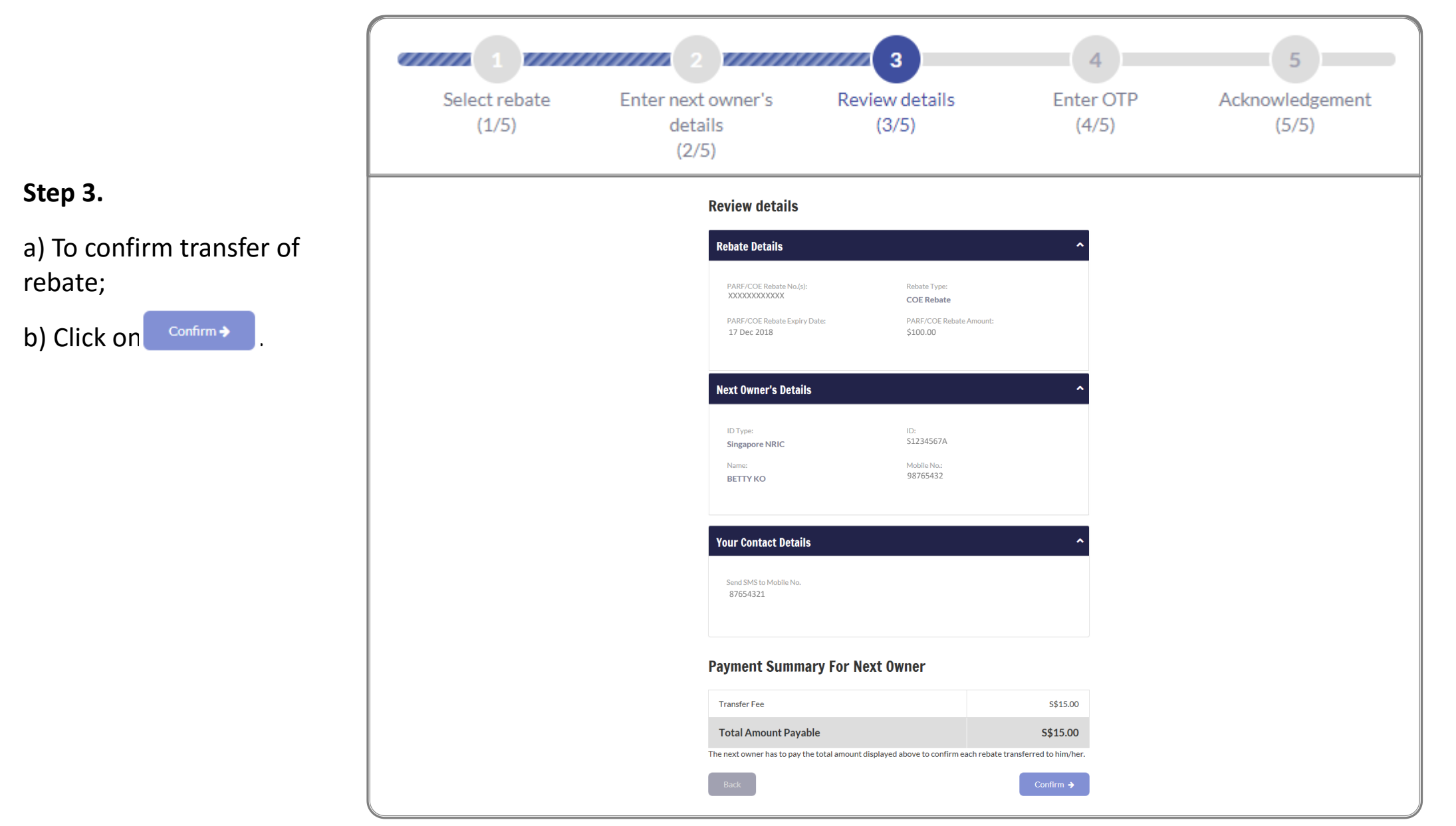

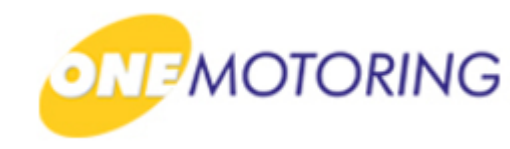

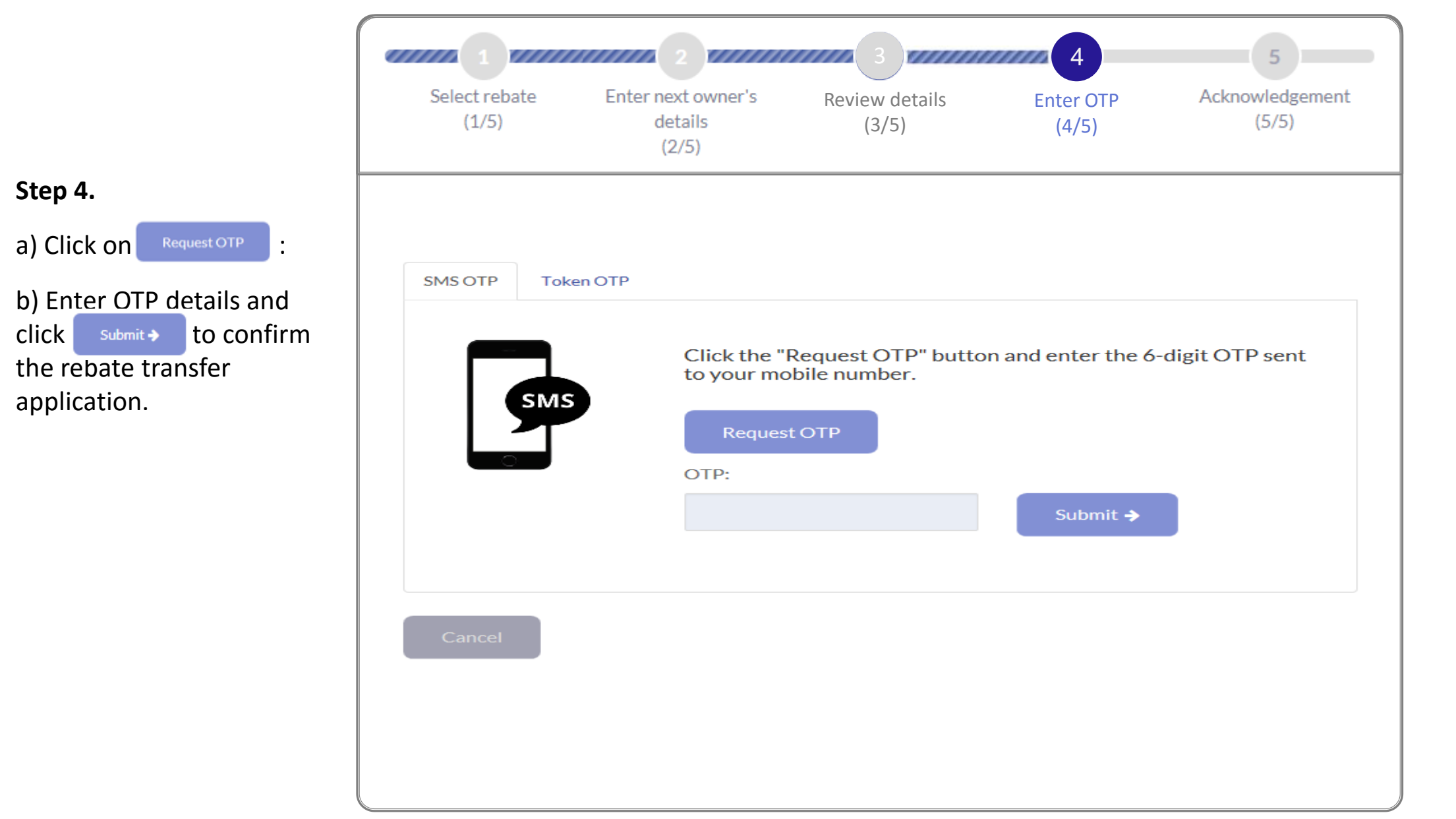

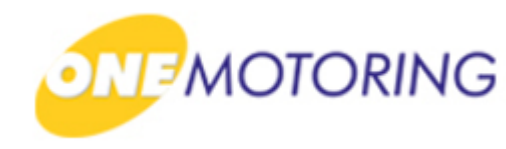

|                                              | Select rebate<br>(1/5) | Enter next owner<br>details<br>(2/5)                | s Review de (3/5)                                               | tails Enter C<br>(4/5                                     | DTP Acknowled | dgement<br>5) |  |
|----------------------------------------------|------------------------|-----------------------------------------------------|-----------------------------------------------------------------|-----------------------------------------------------------|---------------|---------------|--|
| <b>Step 5.</b><br>a) Acknowledgement will be |                        | Thank you<br>You have succi                         | <b>U!</b><br>essfully initiated the transfer of your P          | ARF/COE rebate. The next owner has to                     |               |               |  |
| displayed.                                   |                        | confirm the tra                                     | ansfer by 22 Oct 2018.<br>tails                                 | ^                                                         |               |               |  |
|                                              |                        | PARF/COE F<br>ΧΧΟΧΟΧΟΟ<br>PARF/COE F<br>17 Dec 2011 | Rebate No.(s): Re<br>XXXX CC<br>Rebate Expiry Date: PA<br>8 \$1 | bate Type:<br>DE Rebate<br>RF/COE Rebate Amount:<br>00.00 |               |               |  |
|                                              |                        | Next Owne                                           | r's Details                                                     | ^                                                         |               |               |  |
|                                              |                        | Singapore<br>Name:<br>BETTY KO                      | NRIC 51:<br>Mc<br>0 98                                          | 234567A<br>bile No.:<br>765432                            |               |               |  |
|                                              |                        | <b>Transactio</b><br>Business Tra                   | nn Details<br>ansaction Ref. No.: Bu                            | siness Transaction Date:<br>Oct-2019                      |               |               |  |
|                                              |                        | Business Tra<br>14:03:11                            | ansaction Time:                                                 | 0112010                                                   |               |               |  |
|                                              |                        | Save as PDF                                         |                                                                 | ОК 🗲                                                      |               |               |  |

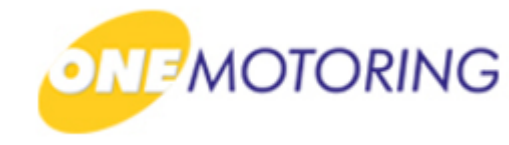

# **Transfer Rebate**

A guide to...

Apply to transfer rebate
 Confirm transfer rebate

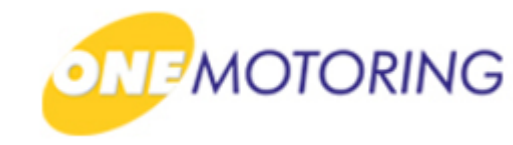

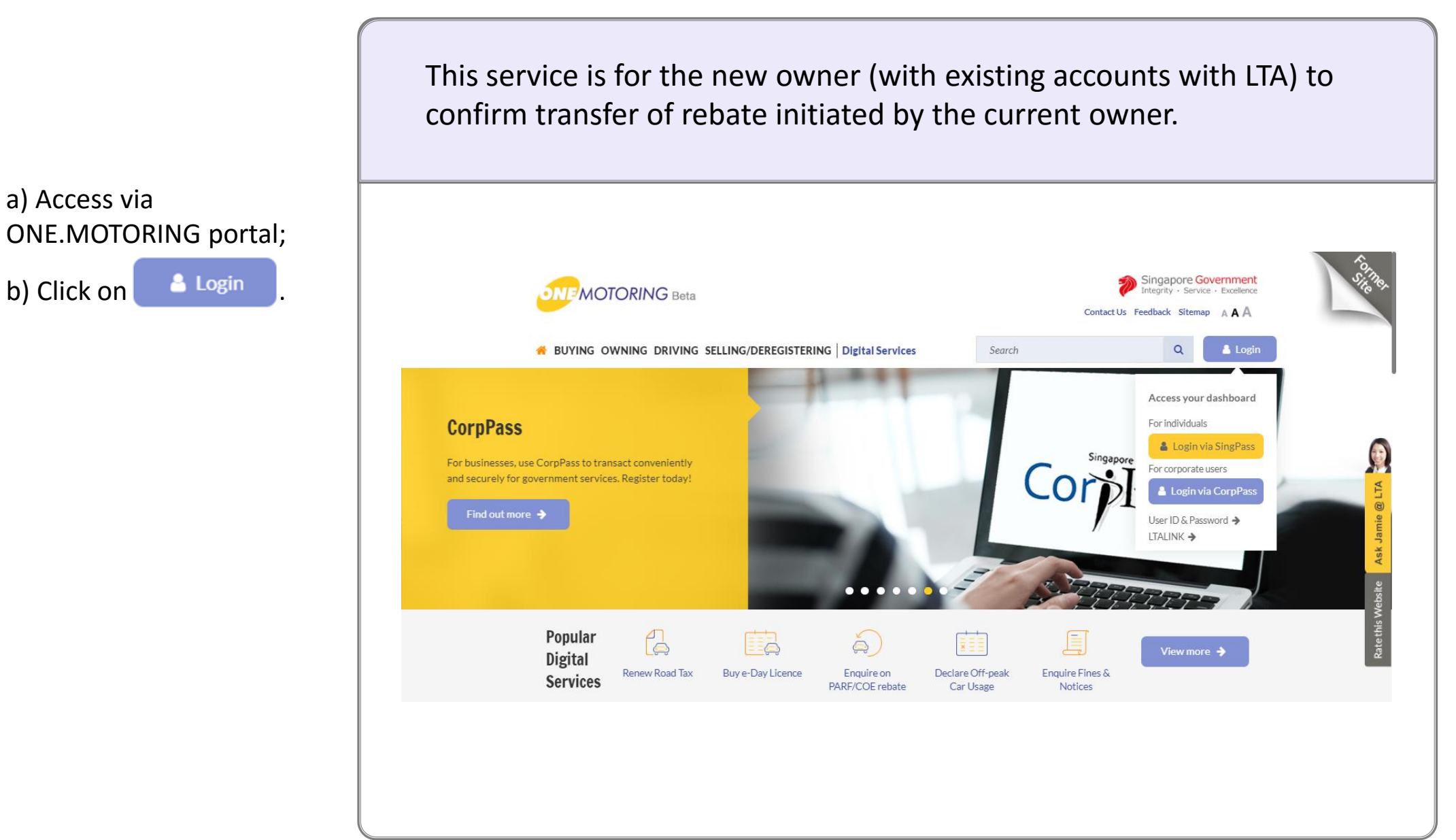

and Password;

c) Click on <sup>Login</sup> ⊕

#### **Confirm transfer rebate**

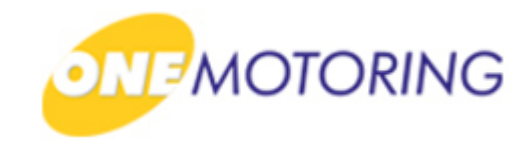

ONE.MOTORING Portal → SingPass a) Login through SingPass; **Advisory Note** Your SingPass account contains a lot of personal data. Do not share your username, password and 2FA details with anyone. b) Enter your SingPass ID gapore Personal Access Singapore Government Integrity · Service · Excellence **q**Pass 🗛 A A 🖶 Contact Us | Feedback | Sitemap | FAQ Log in SingPass ID C Password C Cancel Login ⊙ TE Forgot SingPass ID or password? Don't have an account? Register now Last updated on 14 October 2018 © 2018 Government of Singapore Privacy Statement | Terms of Use | Rate This Website

b) Click on

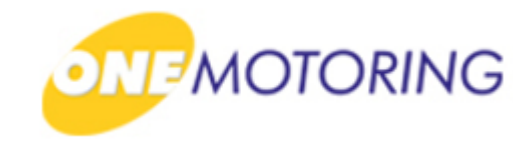

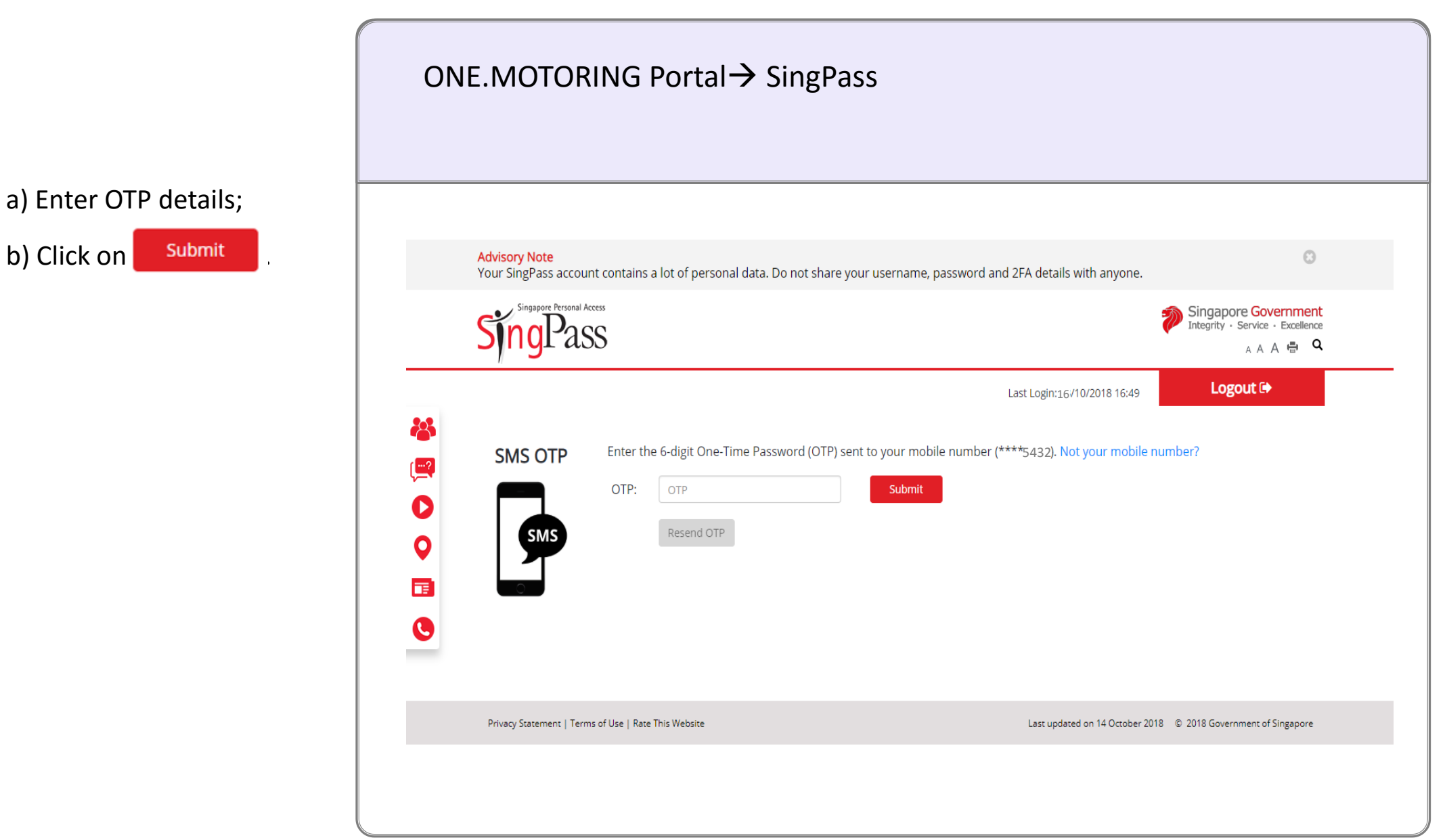

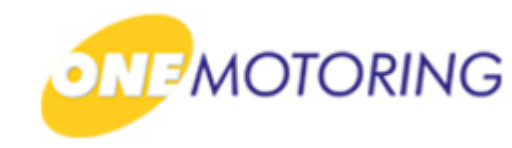

|                                                           | ONE.MOTORING Portal→ SingPass →Owner's Dash                                                                                                    | ooard                           |  |  |  |  |
|-----------------------------------------------------------|----------------------------------------------------------------------------------------------------|---------------------------------|--|--|--|--|
| a) Click on Confirm/Reject to confirm transfer of rebate. |                                                                                                    |                                 |  |  |  |  |
|                                                           | Welcome back, KO                                                                                                    | ng for vehicle hub? Click here. |  |  |  |  |
|                                                           | Note about the dashboard                                                                                                    | ^                               |  |  |  |  |
|                                                           | We are upgrading this dashboard to include more services. If you are checking for other services, please select 'Digital Services' from our main menu. |                                 |  |  |  |  |
|                                                           | You have 1 notification(s):                                                                                                    |                                 |  |  |  |  |
|                                                           | You have a pending transfer confirmation of COE Rebate XXXXXXXXXXX by 22 Oct 2018.                                                                     | Confirm/Reject                  |  |  |  |  |
|                                                           | Your vehicles: FFF888Z                                                                                                    |                                 |  |  |  |  |
|                                                           | Vehicle Type Make/model Passenger Brand ABC Motorcycle/Autocycle/Moped                                                                                 | View vehicle details 🗲          |  |  |  |  |
|                                                           |                                                                                                    |                                 |  |  |  |  |

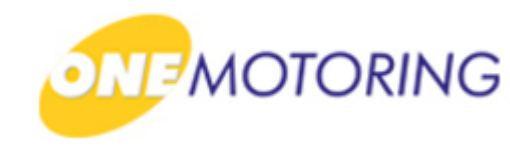

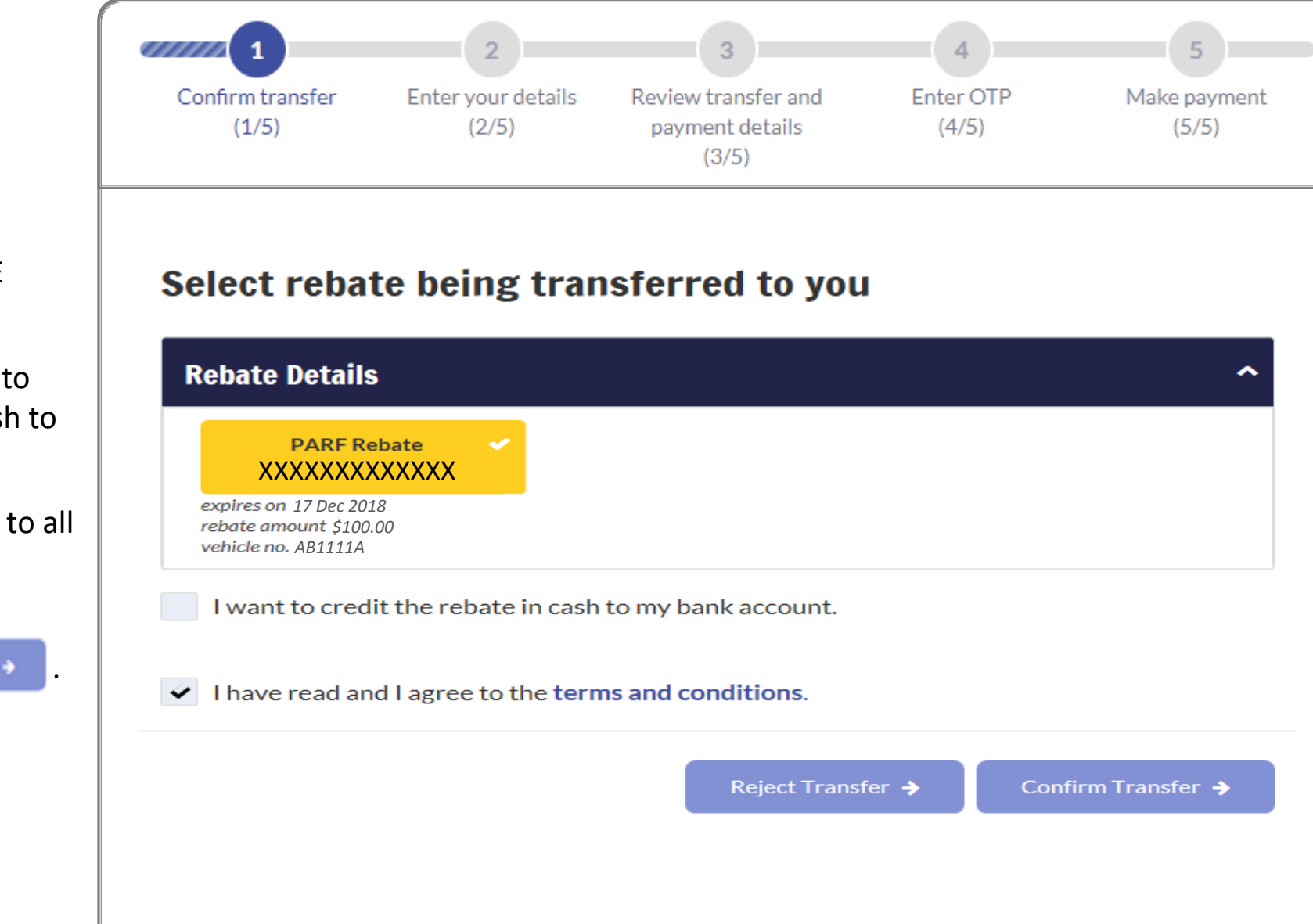

Step 1.

a) Select the PARF/COE Rebate No.;

b) Click ✓ if you want to credit the rebate in cash to your bank account;

c) Click ✓ if you agree to all the given terms & conditions;

d) Click on Confirm Transfer >

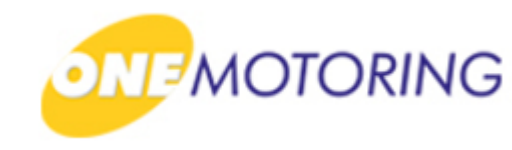

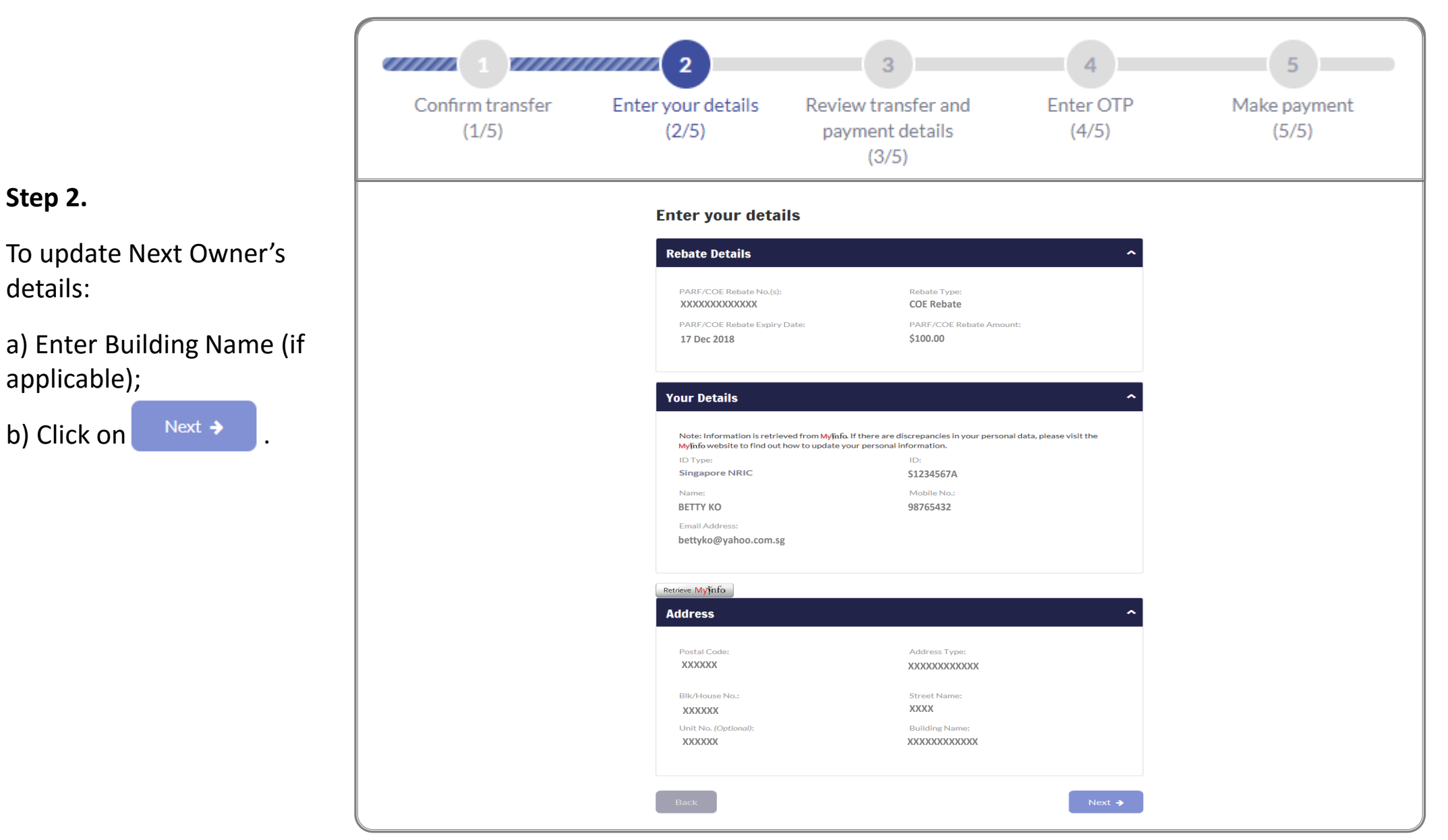

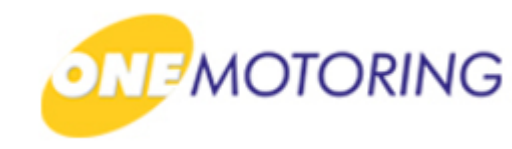

| ĺ                                                             | <b>4 1 4 1 4 1 4 1 4 1 4 1 1 1 1 1 1 1 1 1 1</b> |                                                                             |                                                                               |                        | 4            | 5                  |  |  |
|---------------------------------------------------------------|--------------------------------------------------|-----------------------------------------------------------------------------|-------------------------------------------------------------------------------|------------------------|--------------|--------------------|--|--|
|                                                               | Confirm transfer<br>(1/5)                        | Enter your details<br>(2/5)                                                 | Review transfer an<br>payment details<br>(3/5)                                | nd Ente<br>(4          | r OTP<br>/5) | Make payment (5/5) |  |  |
| Step 3.                                                       | Review transfer and payment details              |                                                                             |                                                                               |                        |              |                    |  |  |
| a) To confirm transfer by<br>new owner, click on<br>Confirm > |                                                  | Rebate Details<br>PARE/COE Babata N<br>XXXXXXXXXXXXXXXXXXXXXXXXXXXXXXXXXXXX | Io.(s): Robate Type:<br>COE Rebate<br>xpiry Date: PARF/COE Rebate<br>\$100.00 | *Amount:               |              |                    |  |  |
|                                                               |                                                  | ID Type:<br>Singapore NRIC<br>Name:<br>FLORENCEKO                           | 10:<br>\$7654321A                                                             |                        |              |                    |  |  |
|                                                               |                                                  | Your Details                                                                | 1D:<br>512345674                                                              | ^                      |              |                    |  |  |
|                                                               |                                                  | Name:<br>BETTV KO<br>Email Address:<br>bettyko⊜yahoo.com.:                  | Mobile No.:<br>98765432                                                       |                        |              |                    |  |  |
|                                                               |                                                  | Address<br>Postal Cade:<br>200000                                           | Address Type:<br>30000000000                                                  | ^                      |              |                    |  |  |
|                                                               |                                                  | Street Name:<br>X0000X<br>Unit No.:<br>X0000X                               | BIK/House No.:<br>X000<br>Building Name:<br>X000000000000                     |                        |              |                    |  |  |
|                                                               |                                                  | Payment Sun                                                                 | nmary                                                                         |                        |              |                    |  |  |
|                                                               |                                                  | Transfer Fee<br>Total Amount P                                              | ayable                                                                        | \$\$15.00<br>\$\$15.00 |              |                    |  |  |
|                                                               |                                                  | Back                                                                        |                                                                               | Confirm 🗲              |              |                    |  |  |

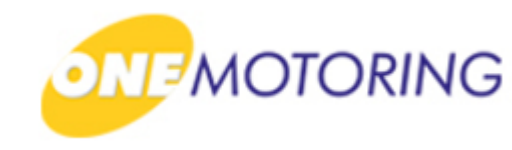

#### Step 3.

- a) If new owner wish to encash the rebate together, additional information is required here.
- b) New owner can enter his/her Refund Bank Account Details accordingly, if applicable.

| Confirm transfer<br>(1/5)                               | 2<br>Enter your details<br>(2/5)                                                      | 3<br>Review trans<br>payment do<br>(3/5)                   | fer and<br>etails                               | 4<br>Enter OTP<br>(4/5)                                                             | 5<br>Make payment<br>(5/5)                          |
|---------------------------------------------------------|---------------------------------------------------------------------------------------|------------------------------------------------------------|-------------------------------------------------|-------------------------------------------------------------------------------------|-----------------------------------------------------|
| Refund Bank                                             | Account Details                                                                       |                                                            |                                                 |                                                                                     | ~                                                   |
| To receive your<br>working days af<br>used for all futu | refund via GIRO, please en<br>ter this transaction is com<br>re LTA payments credited | nter your bank ac<br>pleted. Upon com<br>to you. To change | count details<br>pletion of th<br>e your bank a | s below. The refund will<br>iis transaction, this bank<br>account in future, use Di | take up to 14<br>account will be<br>gital Services. |
| Refund Bank I                                           | Name (Optional):                                                                      |                                                            |                                                 |                                                                                     |                                                     |
| Please Select                                           |                                                                                       | -                                                          |                                                 |                                                                                     |                                                     |
| Refund Bank I                                           | Branch (Optional):                                                                    |                                                            | Refund Ban                                      | nk Account No. (Optio                                                               | onal):                                              |
| Please Select                                           |                                                                                       | -                                                          |                                                 |                                                                                     |                                                     |
| Tips on Updatin                                         | g Refund Bank Account De                                                              | etails (                                                   | No dashes/ s                                    | special characters)                                                                 |                                                     |
| I understa<br>will be use                               | and that once this tra<br>ed for LTA payments                                         | nsaction is co<br>credited to m                            | ompleted,<br>ne.                                | the bank account I                                                                  | filled in here                                      |
| Back                                                    |                                                                                       |                                                            |                                                 |                                                                                     | Next 🗲                                              |

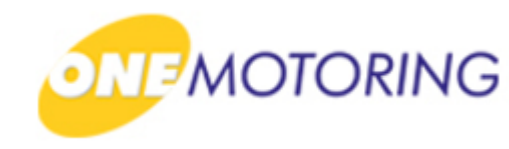

|                                                                                              |                           | 2 11111                         | 3                                               | 4                               | 5                     |
|----------------------------------------------------------------------------------------------|---------------------------|---------------------------------|-------------------------------------------------|---------------------------------|-----------------------|
|                                                                                              | Confirm transfer<br>(1/5) | Enter your details<br>(2/5)     | Review transfer and<br>payment details<br>(3/5) | Enter OTP<br>(4/5)              | Make payment<br>(5/5) |
| Step 4.                                                                                      |                           |                                 |                                                 |                                 |                       |
| a) Click on Request OTP ;                                                                    | SMS OTP Token             | OTP                             |                                                 |                                 |                       |
| b) Enter OTP details and<br>click Submit → to<br>confirm the rebate<br>transfer application. | Cancel                    | Click the<br>to your m<br>Reque | "Request OTP" buttor<br>obile number.<br>st OTP | n and enter the 6-o<br>Submit → | digit OTP sent        |

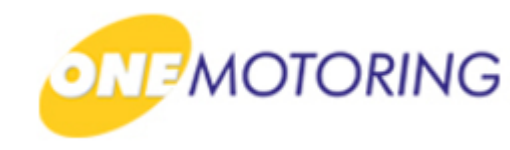

•

Step 5.

a) Select payment method;

b) Click on Pay

c) Follow the instructions on the screen to complete the payment transaction.

#### 5 Confirm transfer Enter your details Enter OTP Make payment Review transfer and (1/5)(2/5)payment details (4/5)(5/5) (3/5) Select payment method Amount After GST Amount Item GST Amount Before GST S\$15.00 S\$0.00 S\$15.00 **Grand Total** S\$15.00 Pay via: (select one) eNETS (internet banking) ENETS Credit Card VISA Enter your email address to receive e-Receipt. bettyko@yahoo.com.sg

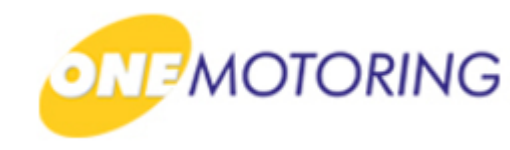

| Step 5 | • |
|--------|---|
|--------|---|

a) Transaction completed successfully. Receipt generated.

|                                 | 2 4                                                                                                    | 3 100000                                                                             | 4                                         | -                     |                           | 5                     |  |
|---------------------------------|----------------------------------------------------------------------------------------------------|--------------------------------------------------------------------------------------|-------------------------------------------|-----------------------|---------------------------|-----------------------|--|
| Confirm transfer Enter<br>(1/5) | your details Revie<br>(2/5) pay                                                                                                  | ew transfer and<br>yment details<br>(3/5)                                            | Enter (<br>(4/5                           | )                     |                           | Make payment<br>(5/5) |  |
| Thank                           | x You!                                                                                                    |                                                                                      |                                           |                       |                           |                       |  |
| You have co                     | ompleted this transaction.                                                                                                    |                                                                                      |                                           |                       |                           |                       |  |
|                                 | Land Transport Authority<br>10 Sin Ming Drive<br>Singapore 575701<br>GST Registration No. : M4-0006529-2                         | rity<br>Print i<br>Berei                                                             | Date/Time :<br>int Date/Time :            |                       |                           |                       |  |
|                                 |                                                                                                    | Tax Invoice/Receipt                                                                  | pr Dater Time .                           |                       |                           |                       |  |
|                                 | Receipt No. : ITNET-                                                                                                    | -                                                                                    |                                           |                       |                           |                       |  |
|                                 | Previous Receipt No. :                                                                                                    |                                                                                      |                                           |                       |                           |                       |  |
|                                 | S/N Item Description/                                                                                                    |                                                                                      | Amount                                    | GST                   | Amount                    |                       |  |
|                                 | No.                                                                                                    | nce                                                                                  | GST (S\$)                                 | (\$\$)                | (\$\$)                    |                       |  |
|                                 | Total amount encashed∷ \$100.00<br>1 Transfer & Split PARF/COE Reb<br>Rebate Transfer Fee<br>XXXXXXXXXXXXXXXXXXXXXXXXXXXXXXXXXXX | ate - XXXXXXXXXXXXX                                                                  | 15.00                                     | 0.00                  | 15.00                     |                       |  |
|                                 |                                                                                                    | Sub-Total                                                                            | 15.00                                     | 0.00                  | 15.00                     |                       |  |
|                                 |                                                                                                    | Total Before Rounding                                                                | 15.00                                     | 0.00                  | 15.00                     |                       |  |
|                                 |                                                                                                    | Rounding Difference                                                                  |                                           |                       | 0.00                      |                       |  |
|                                 |                                                                                                    | Total Amount Payable                                                                 |                                           |                       | 15.00                     |                       |  |
|                                 |                                                                                                    | Paid By<br>xxxxxxxxx0002                                                             | Credit Card:<br>Visa/MasterCard           |                       | 15.00                     |                       |  |
|                                 |                                                                                                    | Total                                                                                |                                           |                       | 15.00                     |                       |  |
|                                 |                                                                                                    | Cash Change                                                                          |                                           |                       | 0.00                      |                       |  |
|                                 |                                                                                                    | Tendered Amount                                                                      |                                           |                       | 15.00                     |                       |  |
|                                 |                                                                                                    | Excess Refundable Amount                                                             |                                           |                       | 0.00                      |                       |  |
|                                 |                                                                                                    |                                                                                      |                                           |                       |                           |                       |  |
|                                 | т                                                                                                    | HANK YOU AND HAVE A NICE DA                                                          | AY!                                       |                       |                           |                       |  |
|                                 | Please ensure that all payments to<br>provider / financial institution. Or                                                       | o the Authority are good and pror<br>therwise, the transaction and rec<br>may apply. | mptly settled by th<br>eipt is considered | ne payme<br>I void an | ent service<br>d late fee |                       |  |
|                                 | Print Receipt                                                                                                    | с → ОК → 9                                                                           | Save as PDF 🔶                             |                       |                           |                       |  |